# 1. 외국어패스제 대체인정 신청(1)

2. 우측 상단 추가(④) 클릭

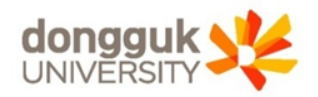

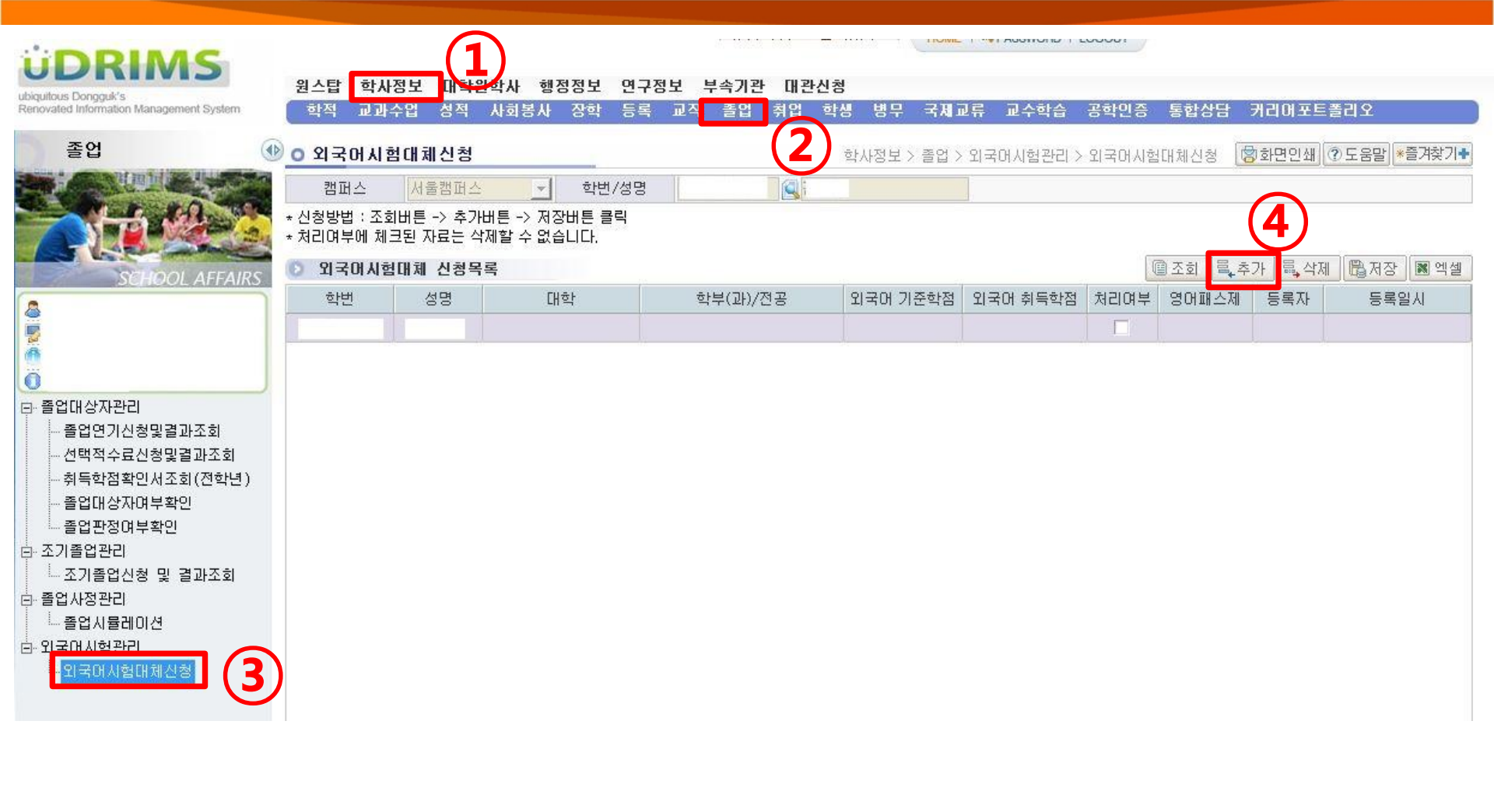

# 1. 학사정보(1) → 졸업(2) → 외국어시험관리 → 외국어시험대체신청(3)

# 1. 외국어패스제 대체인정 신청(2)

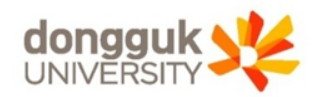

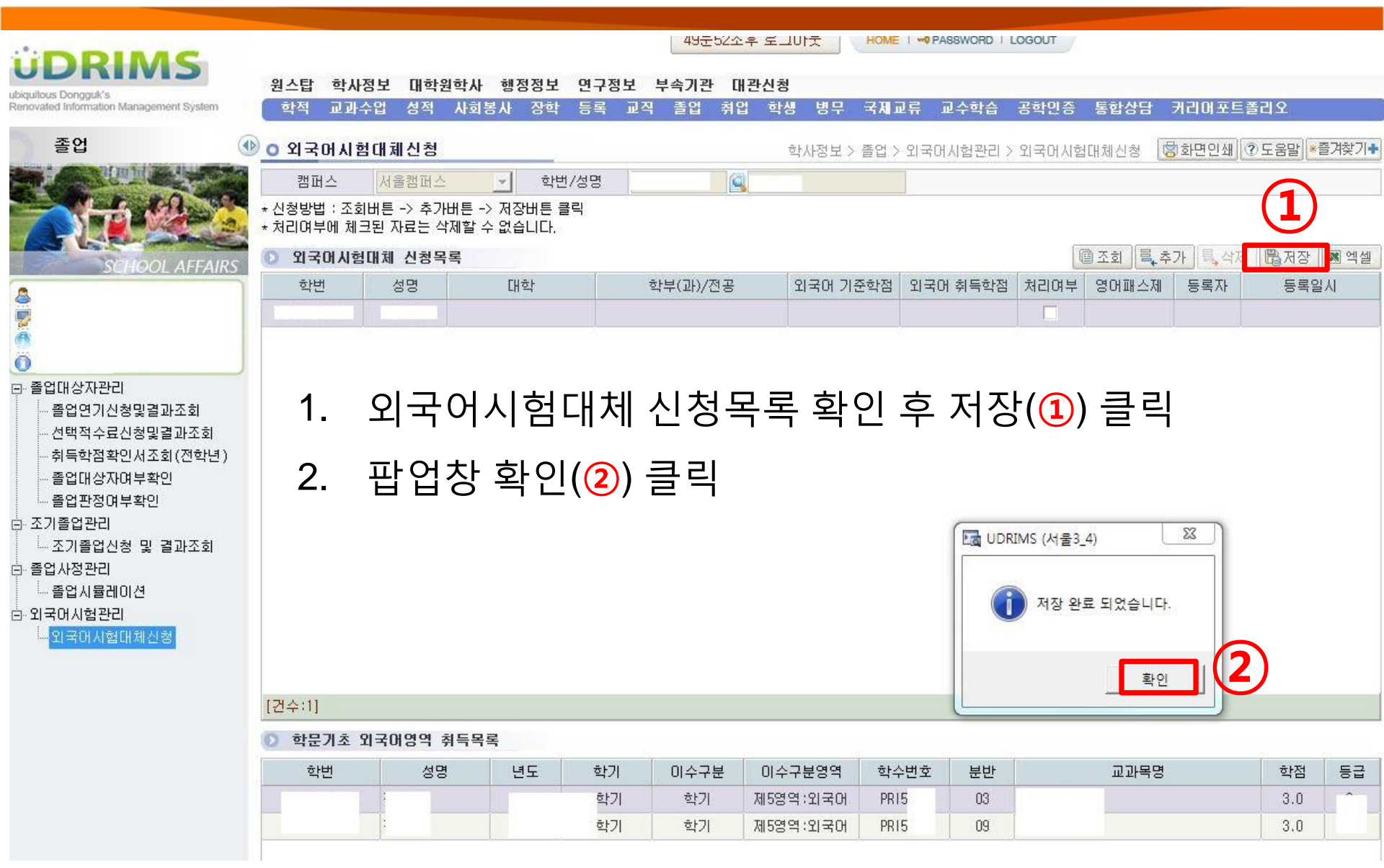

### 1. 외국어패스제 대체인정 신청(3)

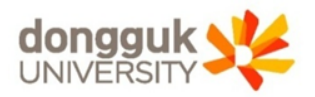

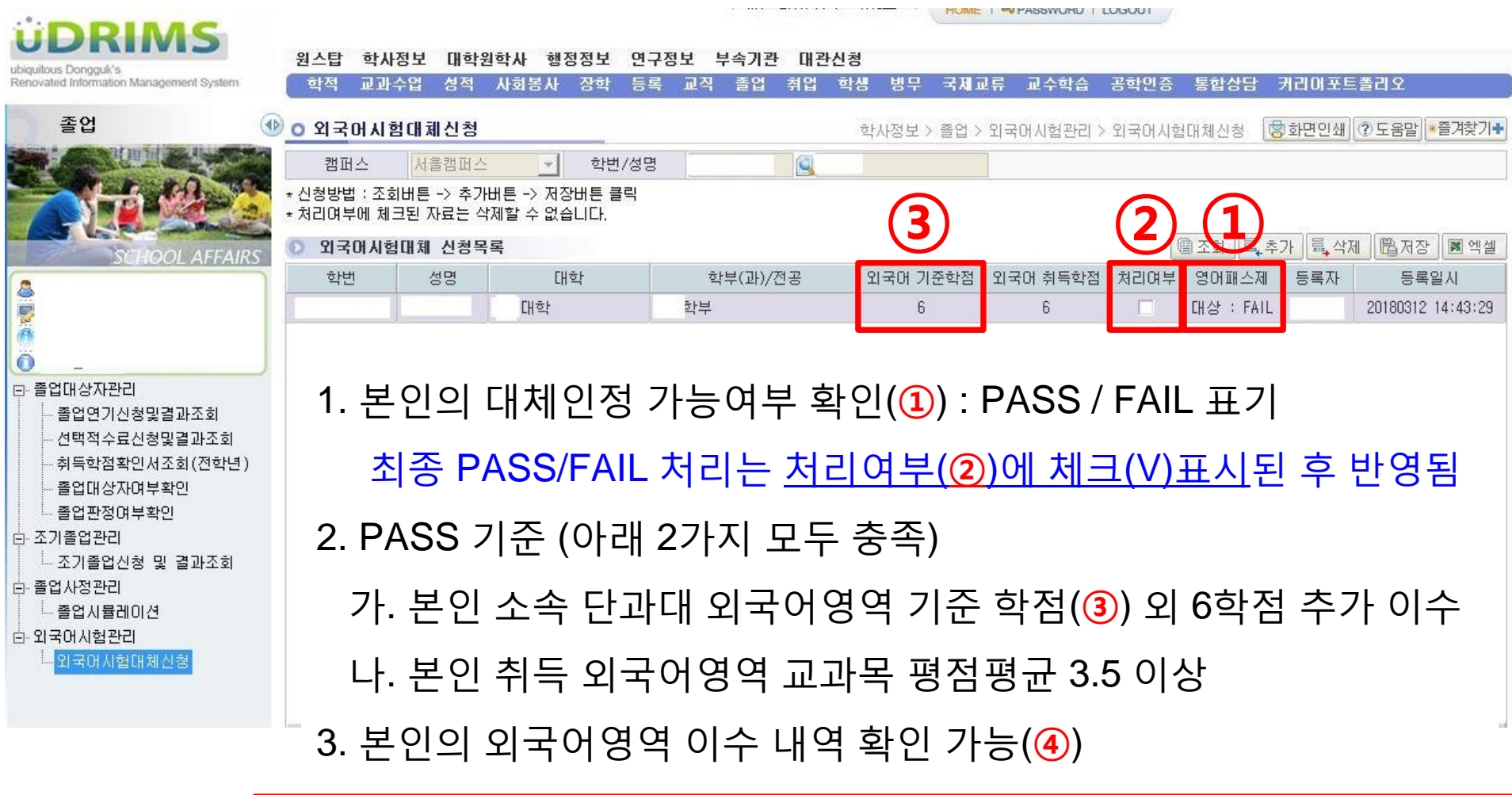

| ١ľ | 💿 학문기초 외국 | 라이영역 취득득 | 목록         |    |      |           |      |    |      |     |    |
|----|-----------|----------|------------|----|------|-----------|------|----|------|-----|----|
| 기  | 학번        | 성명       | 년도         | 학기 | 미수구분 | 미수구분영역    | 학수번호 | 분반 | 교과목명 | 학점  | 등급 |
|    |           |          | 12-0000-01 | 학기 | 학기   | 제5영역 :외국어 | PRI5 | 03 |      | 3.0 | -  |
|    |           |          |            | 학기 | 학기   | 제5영역:외국어  | PR15 | 09 |      | 3.0 |    |

# 2. 외국어패스제 대체인정 결과 확인

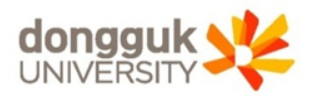

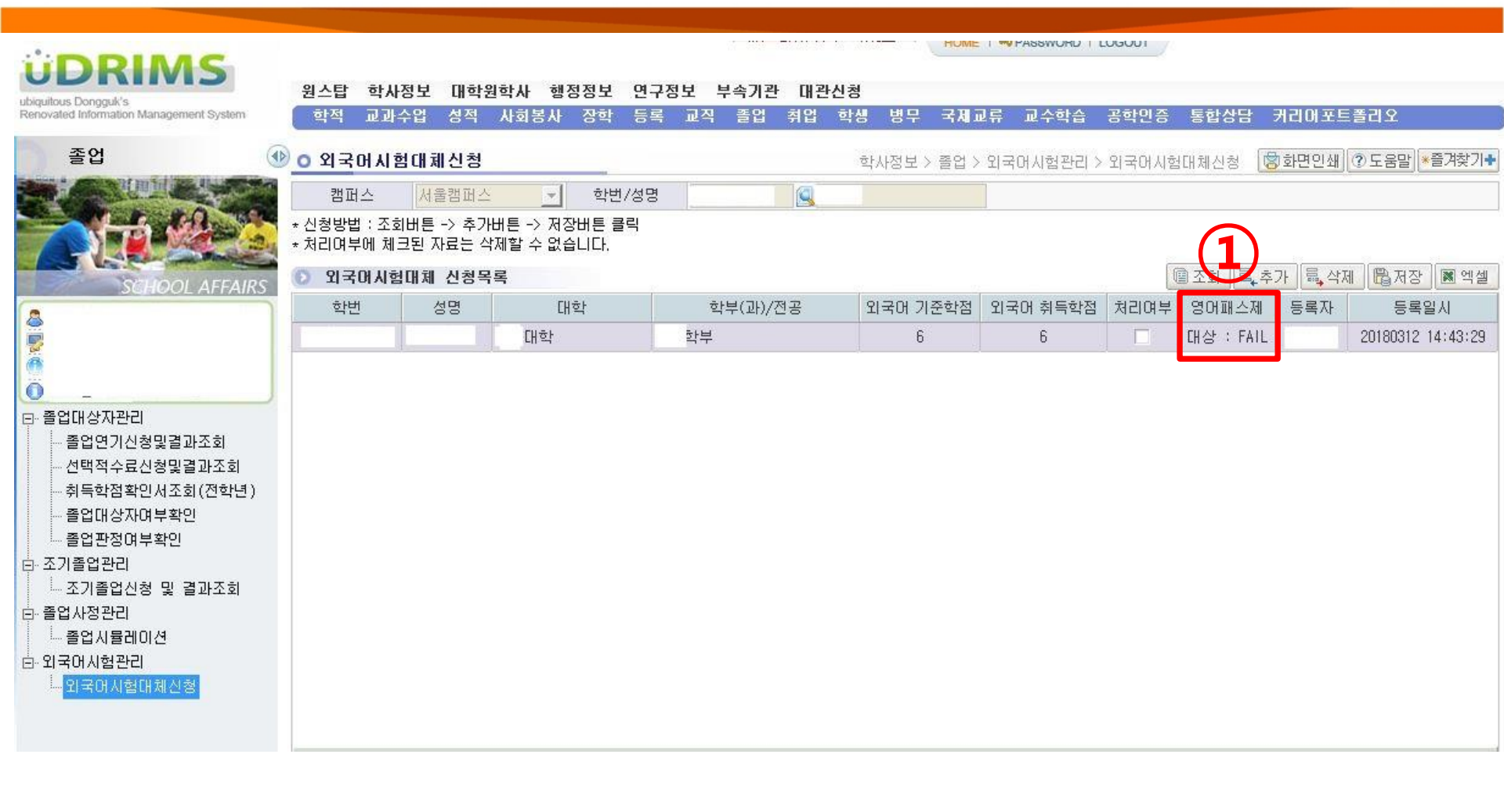

#### 1. 본인의 대체인정 승인결과 확인(①) : PASS / FAIL 표기 최종 PASS/FAIL 처리는 <u>처리여부에 체크(V)표시</u>된 후 반영됨

### 3. 외국어패스제 결과 확인(1)

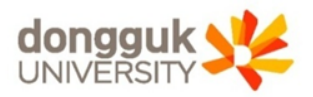

| DDIMC                                                            |                                                                         |              |                 |              |            |                    |                |          |        | HOME    | PASSWOR             |           |                    |        |         |          |                |
|------------------------------------------------------------------|-------------------------------------------------------------------------|--------------|-----------------|--------------|------------|--------------------|----------------|----------|--------|---------|---------------------|-----------|--------------------|--------|---------|----------|----------------|
| ubiquitous Dongguli's<br>Renovated Information Management Syster | 원스탑<br>학적                                                               | 학사정보<br>고과수업 | 대학원학사<br>성적 사회통 | 행정정보<br>사 장희 | ! 면<br>  등 | 구정보 부속기<br>록 교직 졸업 | 비관 대관(<br>업 취업 | 신청<br>학생 | 병무     | 국제교     | 류 교수학;              | 습 공학(     | 민증 통 <b>힙</b>      | [상담 커리 | 빅어포트콜   | 리오       |                |
| 학적                                                               | 0 학적부                                                                   | 열람및          | 수정              |              |            |                    |                |          | 학사전    | (보 > 학? | 적 > 학적기본            | 관리 > 학적   | <sup>Ң</sup> 보알람및= | 수정 🐻회  | 면인쇄     | 도움말      | 들겨찾기+          |
|                                                                  | 학변/성                                                                    | 8            |                 |              |            |                    |                |          |        |         |                     |           |                    |        |         |          |                |
|                                                                  |                                                                         |              |                 |              |            |                    |                |          |        |         | >최초사전               | 민다운로드     | ·최신사진              | 다운로드   | 사진등록    | 조회       | ₿저장            |
|                                                                  | [                                                                       |              | 학변              |              | 1          |                    | 성명             |          |        |         |                     | 학년/       | 가진급학년              |        |         |          |                |
| SCHOOL AFFAIRS                                                   |                                                                         |              | 대학              | T            |            |                    | 학부(과           | )        | Ē      |         |                     |           | 주전공                |        |         |          |                |
| 8                                                                |                                                                         |              | 입학년도            | Ī.           |            |                    | 학생구분           | 분        | 학생     |         |                     | Ē         | 기구분                |        |         |          |                |
|                                                                  |                                                                         |              | 교과과정년도          | [            |            | 학적상태               | 재학             |          | 최종혁    | 낙적변동    |                     | 최종        | 학적변동일              |        | <u></u> |          |                |
|                                                                  |                                                                         |              | 미수학기수           |              |            | 등록학기수              |                |          | 휴학     | 학기수     | 0                   | 9         | 견락처                |        |         |          |                |
| · 하저기보관리                                                         |                                                                         |              | 최종등록일자          |              |            | 도서대출유무             | N              |          | 교적     | 위유무     | N                   | <u>ē</u>  | <b>!</b> 위과정       | 학사과정   |         | ▶최초      | 사진보기           |
| - 학적부열람및수정                                                       | 한 학적상/                                                                  | 1            |                 |              |            |                    |                |          |        |         |                     |           | (4)                | )      |         |          |                |
| - 비해인영모제공공의 🕑                                                    | 수강                                                                      | 성적           | 등록              | 장학           | 전;         | 공 교직               | 학적변동           | 사로       | 1진출    | 상벌      | 교환/현장               | 봉사활동      | 지도교식               | 졸업     | 가족      | 소속       | <u>#</u> 경 ↓ ▶ |
|                                                                  | 💿 졸업정                                                                   | 보            | 1 common 11     |              |            |                    | 1              |          |        |         |                     |           |                    |        |         |          |                |
| 머양면탁저 여기지배충드로                                                    | 학적성                                                                     | steh 🛛       | Not             |              |            |                    |                |          |        |         |                     |           |                    |        |         |          |                |
| - 교환/교류관리                                                        | 수료일                                                                     | 불자           |                 | 졸업           | 일자         |                    | -              |          | (5)    | 80      | H패스제 <mark>다</mark> | ·상 : FAIL |                    | 영어강의I  | 대스 대상   | s : FAIL |                |
| │ └── 캠퍼스교환/교류신청등록                                               | 증서법                                                                     | 1호           |                 | 학위           | 번호         |                    |                |          | $\sim$ | 주전;     | 공 학위명               |           |                    |        |         |          |                |
| · 학적변동관리(휴복학)                                                    | ·<br>·<br>·<br>·<br>·<br>·<br>·<br>·<br>·<br>·<br>·<br>·<br>·<br>·<br>· | 목            |                 |              |            | 110                |                |          |        |         |                     |           |                    |        |         |          |                |
| 휴학신청/취소등록                                                        | 전공                                                                      | 공구분<br>      |                 |              |            | 국어제목               |                |          |        |         |                     | .)        | 영어제목               |        |         | 판정       | 여부             |
| ·····································                            |                                                                         |              |                 |              |            |                    |                |          |        |         |                     |           |                    |        |         |          |                |
|                                                                  |                                                                         |              |                 |              |            |                    |                |          |        |         |                     |           |                    |        |         |          |                |

1. 학사정보(①) → 학적(②) → 학적기본관리 → 학적부열람및수정(③)
 2. 졸업탭 (④) → 외국어패스제(⑤) : PASS / FAIL 확인

#### 2. 우측 출력(④) 클릭

3. 외국어패스제 결과 확인(2)

#### 1. 학사정보(1) → 졸업(2) → 졸업대상자관리 → 취득학점확인서조회(3)

| DRIMS<br>ubiquitous Dongguk's<br>Renovated Information Management System                                                              | 원스 <mark>탑 학사정보</mark><br>학적 교과수업 | 1<br>대국원학사<br>성적 사회 | 행정정보 연구정<br>봉사 장학 등록  | <mark>(보 부속기관</mark><br>교직 졸업 | 대관신청<br>취업 학생 | HOME I 🗝<br>병무 국제교류 | PASSWORD   LOG<br>교수학습 공혁 | out<br>학민증 통합상담 | 거리아포트폴리오      |
|----------------------------------------------------------------------------------------------------|-----------------------------------|---------------------|-----------------------|-------------------------------|---------------|---------------------|---------------------------|-----------------|---------------|
| 졸업<br>()<br>()<br>()<br>()<br>()<br>()<br>()<br>()<br>()<br>()<br>()<br>()<br>()                                                      | () <u>0 취득학점확인</u>                | 서조회(전학!             | 년)                    | 2                             | 학사정보 > 릘      | 5업 > 졸업대상자관         | 안리 > 취득학점확                | 인서조회(전학년)       | 중화면인쇄 ⑦도움말 ★플 |
| SCHOOL AFFAIRS                                                                                                    |                                   |                     |                       | 취음                            | 특학점 확         | 인서 조회               |                           |                 |               |
| <b>8</b>                                                                                                    |                                   | 순번<br>1 취태          | 특학점 확인서 조회            |                               | i             | <sup>5</sup> 력물     |                           |                 |               |
| <ul> <li>플 졸업대상자관리</li> <li>졸업연기신청및결과조회</li> <li>서백적소료시청및결과조회</li> <li>취득학점확인서조회(전학년)</li> <li>졸업대상자여부확인</li> <li>졸업판정여부확인</li> </ul> | 3                                 |                     |                       |                               |               |                     |                           |                 |               |
| -<br>드·조기졸업관리                                                                                                    |                                   | 한 출력조건              |                       |                               |               |                     |                           | (4)             | * 출력          |
| ·····································                                                                                                 |                                   | 구분                  | ⓒ 개별출력                | € 일괄출력                        |               |                     |                           |                 |               |
| ⊖·놀갑사장관리<br>॑ 출음입시뮬레이션<br>⊖·외국머시험관리<br>└·외국머시험대체신청                                                                                    |                                   | 대학                  | 전체                    | ▶ 학부(과)/                      | 전공 전체         |                     | T                         |                 |               |
| and a satisfies to all the top of                                                                                                    |                                   | ᄎᄚᅲ                 | □ 수강신청포함              | 2018 - 년5                     | [1학기          | 🚽 학기 🗖 다음계          | 절학기포함                     |                 |               |
|                                                                                                    |                                   | 물락포함                | ♥ 약수민오포함<br>□ E 초/제제이 | ┃ 교육신경사                       |               |                     |                           |                 |               |

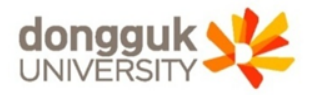

|                            |                  |      |                  |                | <u>취득교</u>             | 과목 영역별                                  | <u>분류표</u>     |         |                          |          |
|----------------------------|------------------|------|------------------|----------------|------------------------|-----------------------------------------|----------------|---------|--------------------------|----------|
| 교육과정 적용년도: 2016<br>대학 : 대학 |                  |      | 과정 :학사과정<br>특기 : |                | 학적상태 : 재학              | 공학인증심화대상:N<br>전적대:                      | 레벨테스트(         | (텝스):S1 | 레벨테스트(인터뷰):S1<br>전과(학과): | 영어트랙여부:N |
| 학과<br>캠퍼스                  | : 학부<br>2전입여부 :N |      | 학번 :<br>선택적수료승   | 2016<br>중인 : N | 성명:                    | 부전공1:                                   | 부전공2:          |         | 복수1:                     | 복수2:     |
| 년학<br>도기                   | 학 이수<br>년 구분     | 교과목명 | 학<br>점           | 성 영 구<br>적 역 분 | 2 년학 학 이수<br>본 도기 년 구분 | 교과목명                                    | 학 성 영<br>점 적 역 | 구분      |                          |          |
| 2016                       | 공교 RGC           |      | 2                | 710F           | 총취득학점:                 |                                         |                |         |                          |          |
| 2017                       | 공교 RGC           |      | 3                | 영어             | 평점평균                   |                                         |                |         |                          |          |
| 2017                       | 공교 RGC           |      | 3                | 영어             | 영어강의이수: 대성             | 랑, FAIL                                 |                |         |                          |          |
| 2016                       | 공교 RGC           |      | 3                | 명작             |                        | <sup>#</sup> 공 : 전공인 : ) = 총            | 과목             |         |                          |          |
| 2016                       | 공교 RGC           |      | 2                | 김대             | 영어패스제(토익 용             | 통):대상 , FAIL [ 1                        |                |         |                          |          |
| 2016                       | 공교 RGC           |      | 1                | 대학             | 교역인적경 : 비내             | a – – – – – – – – – – – – – – – – – – – |                |         |                          |          |
| 2016                       | 공교 RGC           |      | 3                | 글              | <<학적변동>>               |                                         |                |         |                          |          |
| 2017                       | 공교 RGC           |      | 3                | 명작             |                        |                                         |                |         |                          |          |
| 2016                       | 공교 RGC           |      | 2                | 시민             | <<등록사항>>               |                                         |                |         |                          |          |
| 2016                       | 공교 RGC           |      | 2                | 지역             |                        | ···· <u></u> ··                         |                |         |                          |          |
| 2017                       | 공교 RGC           |      | 3                | 명작             |                        |                                         |                |         |                          |          |
| 2016                       | 공교 BGC           |      | 3                | 명작             |                        |                                         |                |         |                          |          |

1. 팝업창 – 취득교과목 영역별 분류표 내 '영어패스제(토익 등)' 확인 (1)